Il est possible de modifier son plan de vol depuis SOFIA-Briefing si son statut est à l'état « Accepté ».

1) Une fois connecté, dans le menu utilisateur, choisissez l'option « Mes dépôts de plan de vol ».

| <b>:</b> | ~                         |
|----------|---------------------------|
|          | Mes dépôts de plan de vol |
|          | e Mon compte              |
|          | Se déconnecter            |

2) Cliquez sur la CARD du vol que vous souhaitez modifier et cliquer sur le bouton « Modifier ».

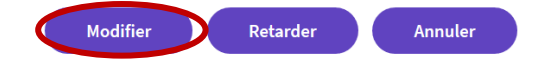

3) La page de dépôt de plan de vol pré remplie s'affiche et vous permet ainsi de modifier tous les champs à l'exception de la date du vol.

4) Une fois toutes les modifications apportées, cliquez sur le bouton « Suivant » pour afficher la page récapitulative avant de cliquer sur « Envoyer » pour envoyer la demande de modification.

A noter que la modification de votre plan de vol ne sera effective que lorsque ce dernier affichera le statut « Modification acceptée ».

| Statut FPL : | Accepté               |
|--------------|-----------------------|
| Demande :    | Modification acceptée |